# **Zoom-ManageBac Integration**

## Delivering Online Lessons through Zoom

Teachers can schedule online lessons with students via ManageBac. If Zoom is used, the meeting link will be auto-generated. Online lesson time and location will be displayed on the students' and teachers' calendars, so that they can better plan their days. They can enter an online meeting with one click from the Dashboard, Unit Stream or Class Calendar.

#### Scheduling Online Lessons

Teachers can schedule Online Lessons via the **Stream & Resources** tab of their Units. They can click the **Online Lesson** button at the top of the Stream & Resources page to create a new Online Lesson and place it in the Stream of the unit.

|                                                                                 | Faria International School                                                                                                    | Q Search Faria International School             | + =                                 | 10 🌣 🏭 🚯 🛛 🐨 🏟                                                                                                    |
|---------------------------------------------------------------------------------|----------------------------------------------------------------------------------------------------|-------------------------------------------------|-------------------------------------|----------------------------------------------------------------------------------------------------|
| ()<br>()<br>()<br>()<br>()<br>()<br>()<br>()<br>()<br>()<br>()<br>()<br>()<br>( | 83       IB DP English A Language and literature (DP 2) >        Taks         Tasks & Units       IA +       Gradebook                                                                                                    | Attendance                                      | More -                              | Export to PDF  Content Content Conten |
|                                                                                 | Short Stories - Concepts, interpretations, a                                                                                                    | nd experiences of the wor                       | rld 🛛 🖶 10 💮 🕀                      | Global ResourceBank ()<br>Share and Contribute Unit<br>Unit Overview                                                                                                    |
| 3 - <b>8</b> a a                                                                | Stream & Resources                                                                                                    | Lesson Experience                               | Import Resources                    | Stories matter                                                                                                    |
| ~~~~~~~~~~~~~~~~~~~~~~~~~~~~~~~~~~~~~                                           | Lesson Experiences (12)           SEP         Week 1 Plan           19         Sep 19, 2021 at 12:00 AM ③ 2d           Description & Guidance         We will be discussing the short story art form. What makes a story sho this particular medium be used for greatest impact? | Tt? What qualifies as a novel, a novella, and a | ← → ∠ Edit € e short story? How can | Authors<br>Teachers                                                                                                    |
|                                                                                 | Stream Visible to Students & Parents<br>Organize assessment tasks and resources for students & teachers to v<br>Sharon Arese<br>Posted website on Sep 20, 2020 at 2:31 PM<br>americanliterature.com<br>Kate Chopin Stories                                                       | iew in your unit's stream view.                 | nch Presentation Mode               |                                                                                                    |
|                                                                                 | 2 Sharon Arese<br>Posted online lesson on Sep 19, 2021 at 12:10 AM                                                                                                    |                                                 | ♥0 Q0 :                             |                                                                                                    |

To schedule a Zoom meeting and link it to the Online Lesson the user should select Zoom in the Online Lesson Location drop down menu.

For the Online Lesson Location users can choose either a Zoom Meeting or enter a meeting link from another virtual meeting provider.

If Zoom Meeting is selected, a meeting link will be automatically generated for the Online Lesson. If this is the first time a ManageBac user schedules an online lesson via Zoom, they will need to go through the process to link their Zoom account to ManageBac, which will be remembered by ManageBac for subsequent Zoom meetings scheduled in ManageBac.

| Online Lesson                                                                                                    | ×                                                                            |
|----------------------------------------------------------------------------------------------------|------------------------------------------------------------------------------|
| Online Lesson Guidance<br>For all online lessons, a Lesson Title and start & end time is requiselected, but you can change it to a different unit if needed | ightarrow uired. The Unit with which this lesson is associated with is auto- |
| Title *                                                                                                    |                                                                              |
| Class                                                                                                    | Lesson Experience                                                            |
| Start Date*     Start time*       September 19, 2021     01 AM       Online Lesson Location                                                                 | End Date * End time *<br>September 19, 2021                                  |
| <ul> <li>Zoom Autogenerated Link (Enables Student IFrame)</li> </ul>                                                                                        | Zoom link successfully generated 🤣                                           |
| Details<br>¶ B / S- U — ≔ ⊠ ⊡ ம் ≡                                                                                                    | $GO = \Xi = \chi^{2}$                                                        |
| Members *                                                                                                    |                                                                              |
| Online Lesson Settings                                                                                                    |                                                                              |
| Allow students to chat with teacher and other members in                                                                                                    | the class.                                                                   |
| Allow students to make notes directly in the Presentation                                                                                                   | Mode.                                                                        |
| Allow students to ask the teacher questions in the Present                                                                                                  | tation Mode.                                                                 |
| Notify members via E-mail                                                                                                    | Save Changes or Cancel                                                       |

#### Joining Online Lessons

Teachers and students can find their Online Lessons on the Dashboard, Unit > Stream & Resources, and Calendar. To join or start an Online Lesson they should simply click the Join or Start buttons.

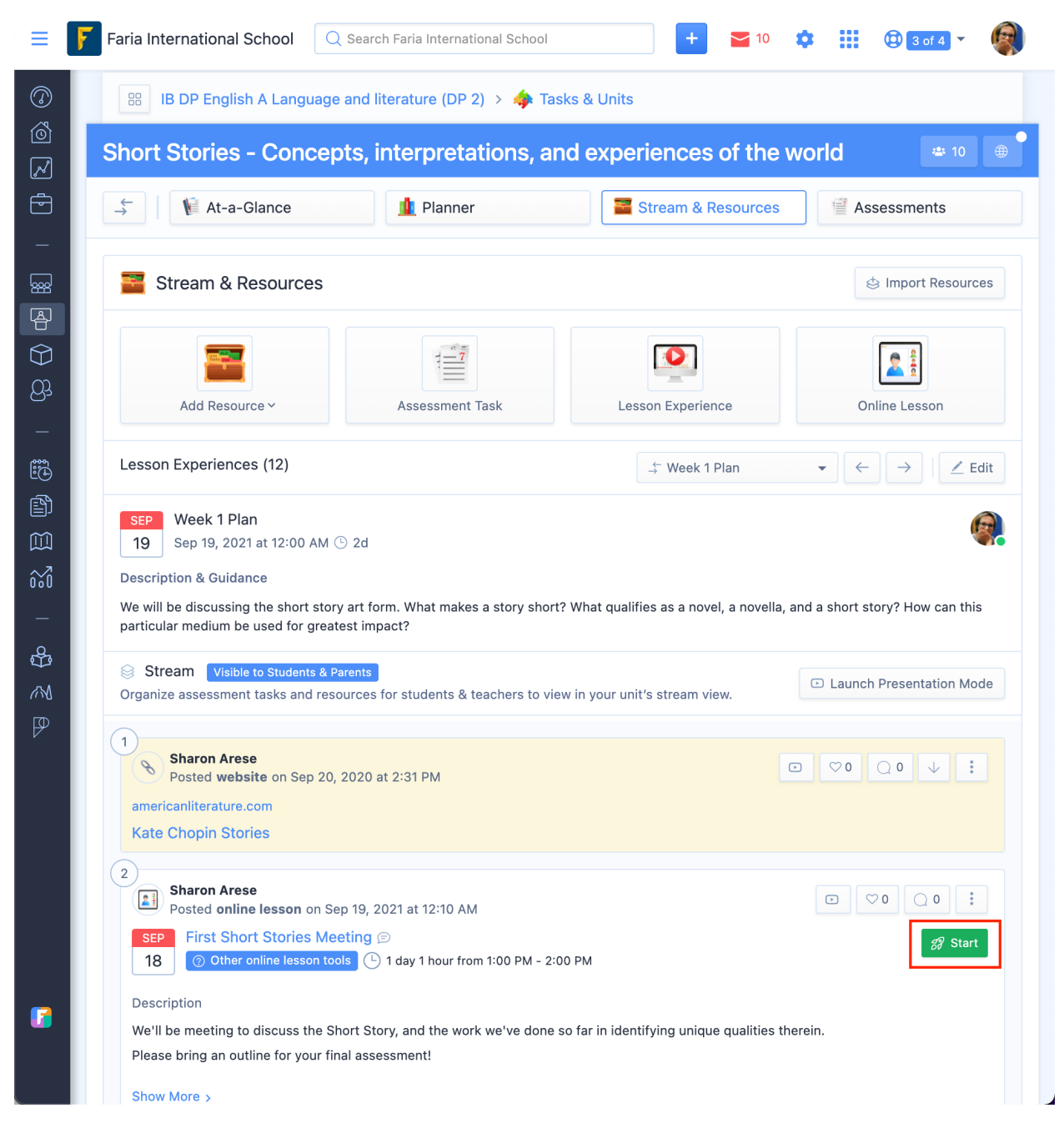

By default, students will join the Zoom meeting in the browser iframe. A button is provided to open the Zoom meeting in the desktop client.

## Delivering Events through Zoom

When creating an Event in their Classes, Year Groups, and Groups teachers can choose to create and link a Zoom meeting. Any Events with a linked Zoom meeting will show a Join or Start button. Clicking the button will open the Zoom meeting URL in a new tab and should prompt the user to join the meeting on the Zoom desktop client.

#### Scheduling an Event

Users can create an Event by clicking on the Calendar and then on the **Add Event** button. To create and link a Zoom meeting the user should click the **Create Zoom Meeting** button. Similar to scheduling an Online Lesson, if the user has not authorised Zoom before they will be prompted to do so now.

| ≡                 | F Faria Internation 🔍 Search Faria International School 🕂 🎽 10 🎄 🏭 🕲 🛚 of 4 👻 🏟                  |
|-------------------|--------------------------------------------------------------------------------------------------|
| ©<br>100          | B DP English A Language and literature (DP 2) > 🚉 Calendar                                       |
| <b>~</b>          | Add Event                                                                                        |
| -                 | 🗾 Details                                                                                        |
|                   | Title* Category                                                                                  |
| (†)<br>(†)<br>(†) | Start Date* Start Time* Duration                                                                 |
| -                 | Location                                                                                         |
| ÷                 | Details                                                                                          |
|                   | $\P B I + \underline{\cup} - \equiv \blacksquare \boxdot \textcircled{1} \equiv \textcircled{2}$ |
| 000               | Attach Files                                                                                     |
| 8                 | Choose File No file chosen<br>Files should be less than 500 MB                                   |
| Und               |                                                                                                  |

#### Play or Download a Zoom Cloud recording

For Events that have a Zoom meeting linked, ManageBac will show **Download Recording** and **Play Recording** buttons if the related Zoom meeting has any existing cloud. The two buttons will be available on the Event page.

| ss Club Year End                                                                                                    | Tournament                                                                                                    |                            |                                                                            | Z Edit Event                                                    |
|----------------------------------------------------------------------------------------------------|----------------------------------------------------------------------------------------------------|----------------------------|----------------------------------------------------------------------------|-----------------------------------------------------------------|
|                                                                                                    |                                                                                                    |                            |                                                                            | 💼 Delete Event                                                  |
| AY       Chess Club Year End         6       C Zoom         C       Tuesday — 2                                                                                                    | ournament O Play Recordin Play Recordin                                                                                                    | g 🕹 C                      | ownload Recording                                                          | Send reminder to group                                          |
| us for the Year End Tournament<br>laychess.com. Please make sure<br>cam must be on during your ma                                                                                                    | hosted by the Vaughan Road Collegiate Institute Chess Club. The tournamen<br>that you join the Zoom meeting on time as we will be starting straight away.<br>ches to ensure that no contestants are getting help from other parties.                                                                                                    | t draw has<br>Also, please | been published on<br>e remember that your                                  | Author<br>Sharon Arese<br>m: +852 9201 8021<br>sharon@eduvo.com |
| ttachments                                                                                                    |                                                                                                    |                            |                                                                            |                                                                 |
| Commentary_first_draft.docx                                                                                                    |                                                                                                    |                            |                                                                            |                                                                 |
| 344 KB Word Document                                                                                                    |                                                                                                    |                            |                                                                            |                                                                 |
| 344 KB Word Document                                                                                                    |                                                                                                    |                            |                                                                            |                                                                 |
| 344 KB Word Document                                                                                                    | Show All Mess                                                                                                    | ages                       | ① Post New Message                                                         |                                                                 |
|                                                                                                    | Show All Mess                                                                                                    | ages                       | Post New Message                                                           |                                                                 |
|                                                                                                    | © Show All Mess<br>2020 at 2:00 PM<br>the tournament! No matter what happens remember that qualifying for the '                                                                                                    | eges                       | Post New Message     :                                                     |                                                                 |
| 344 KB Word Document  Related Messages  Sharon Arese October 3,  Good luck everyonel  I wish you all good luck at massive achievement in a                                                                                                    | Show All Mess<br>2020 at 2:00 PM<br>the tournament! No matter what happens remember that qualifying for the<br>d of itself.                                                                                                    | iges                       | Post New Message     :                                                     |                                                                 |
| 344 KB Word Document Related Messages Sharon Arese October 3, Good luck everyone! I wish you all good luck at massive achievement in a I and the second second | © Show All Mess<br>2020 at 2:00 PM<br>the tournament! No matter what happens remember that qualifying for the<br>d of itself.<br>0<br>at 3:00 PM                                                                                                    | rear End To                | Post New Message     :                                                     |                                                                 |
| 344 KB Word Document Related Messages Sharon Arese October 3, Good luck everyone! I wish you all good luck at massive achievement in a I wish you all good luck at massive achievement in a Risa Aoki October 3, 2021 Reminder Just a friendly reminder ti abstain from snacking un                                                                                                    | Show All Mess Solution Show All Mess Solution Solution Show All Mess Solution Solution Solu | g to you op                | Post New Message  Post New Message  Reply to Message  poponent. So, please |                                                                 |

## Unlinking Zoom from your ManageBac Account

- Login to your Zoom Account and navigate to the Zoom App Marketplace.
- Click **Manage** in the top right corner and then the **Installed Apps** tab or search for the **ManageBac** app.
- Click the ManageBac app to open it.
- Click Uninstall.

### Prerequisites for using Zoom for online meetings

- Users have a Zoom account.
- Users are logged in to the Zoom website in their browser or have the Zoom desktop application installed.

# Help & Support Links

- 1. ManageBac integration with Zoom for Remote Learning
- 2. Using ManageBac for Remote Learning QuickStart Guide
- 3. Remote Learning via Online Lessons, Presentation Mode & KeyChat